<u>Главная | Журнал | Ведение внеурочной деятельности |</u>Алгоритм ведения внеурочной деятельности

## Алгоритм ведения внеурочной деятельности

В сервисе «Кабинет учителя» в разделе «Внеурочная деятельность» учитель может:

1

Просмотреть назначенные группы внеурочной деятельности

Подробнее читайте в инструкции по ссылке.

2

Создать тематическое и календарно-тематическое планирование для внеурочной деятельности

Подробнее читайте в инструкции по ссылке.

3

## Отредактировать календарно-тематическое планирование для внеурочной деятельности

Подробнее читайте в инструкции по ссылке.

4

Вести журнал внеурочной деятельности

Подробнее читайте в инструкции по ссылке.

5

## Создать домашние задания для внеурочной деятельности

Подробнее читайте в инструкции по ссылке.